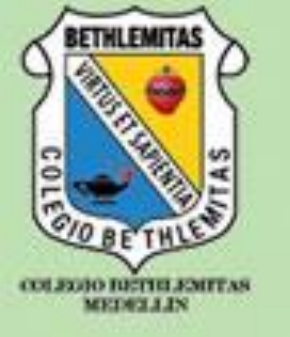

Google Hangouts es una Aplicación de Mensajería, que nos permite comunicarnos con todas las personas de la organización @bethlemitas.

Podemos enviar mensajes de texto, imágenes y realizar video llamadas con una o varias personas al instante.

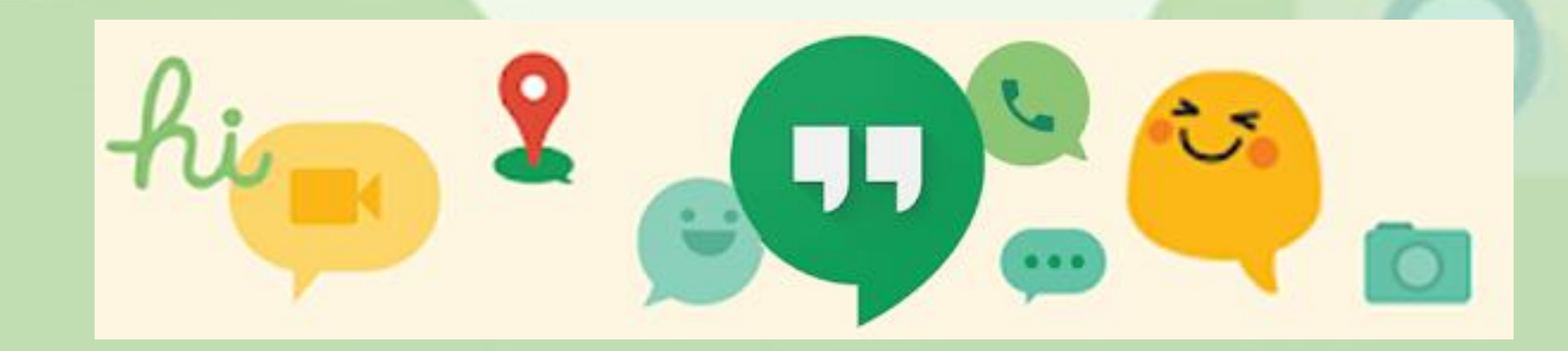

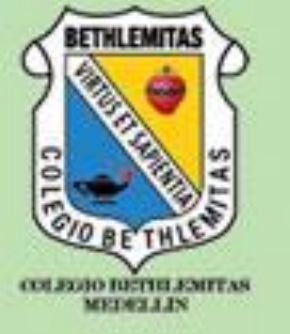

1. Ingresamos a las Aplicaciones de Google y seleccionamos Hangouts

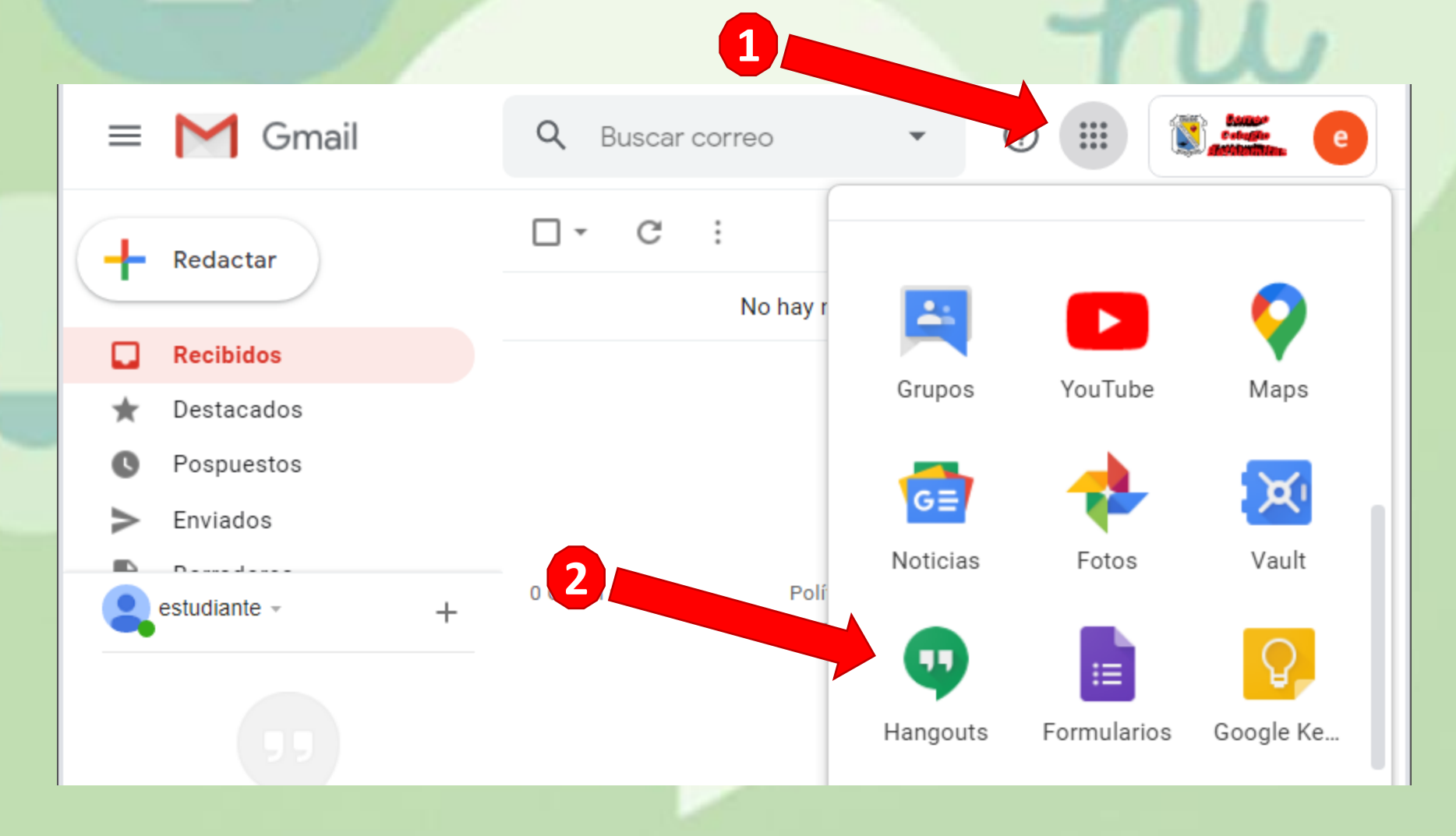

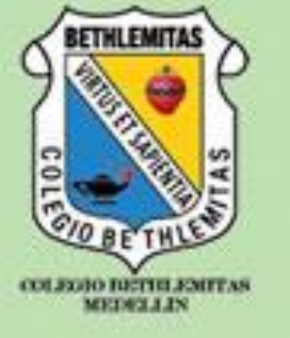

2. Para comenzar a comunicarnos, damos clic en "Nueva conversación".

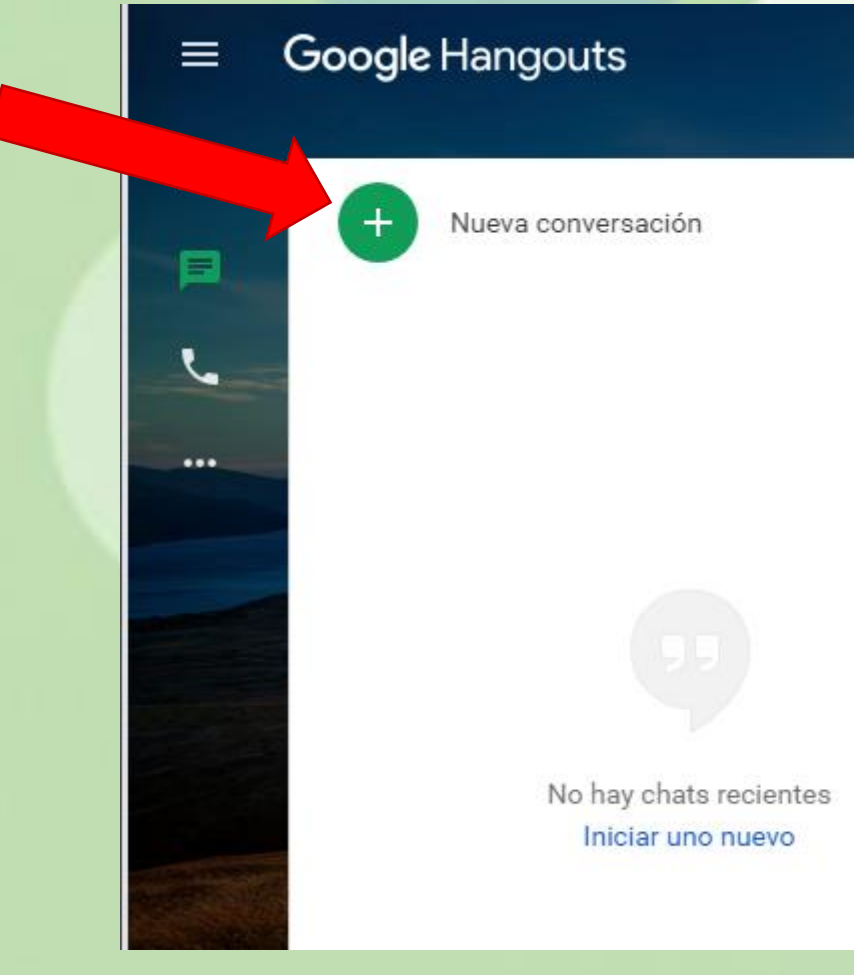

#### Hola, estudiante:

Llama o escribe a un amigo con las siguientes opciones:

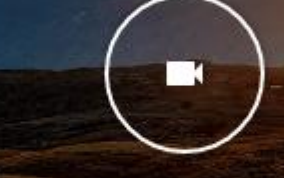

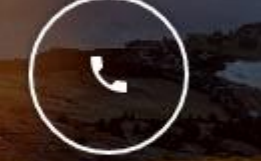

VIDEOLLAMADA

LLAMADA TELEFÓNICA

MENSAJE

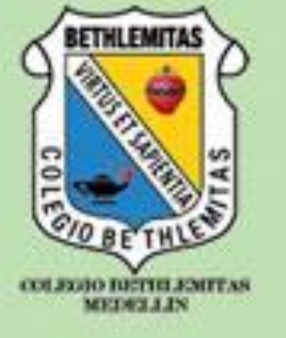

3. Digitamos el nombre de la persona y seleccionamos su contacto

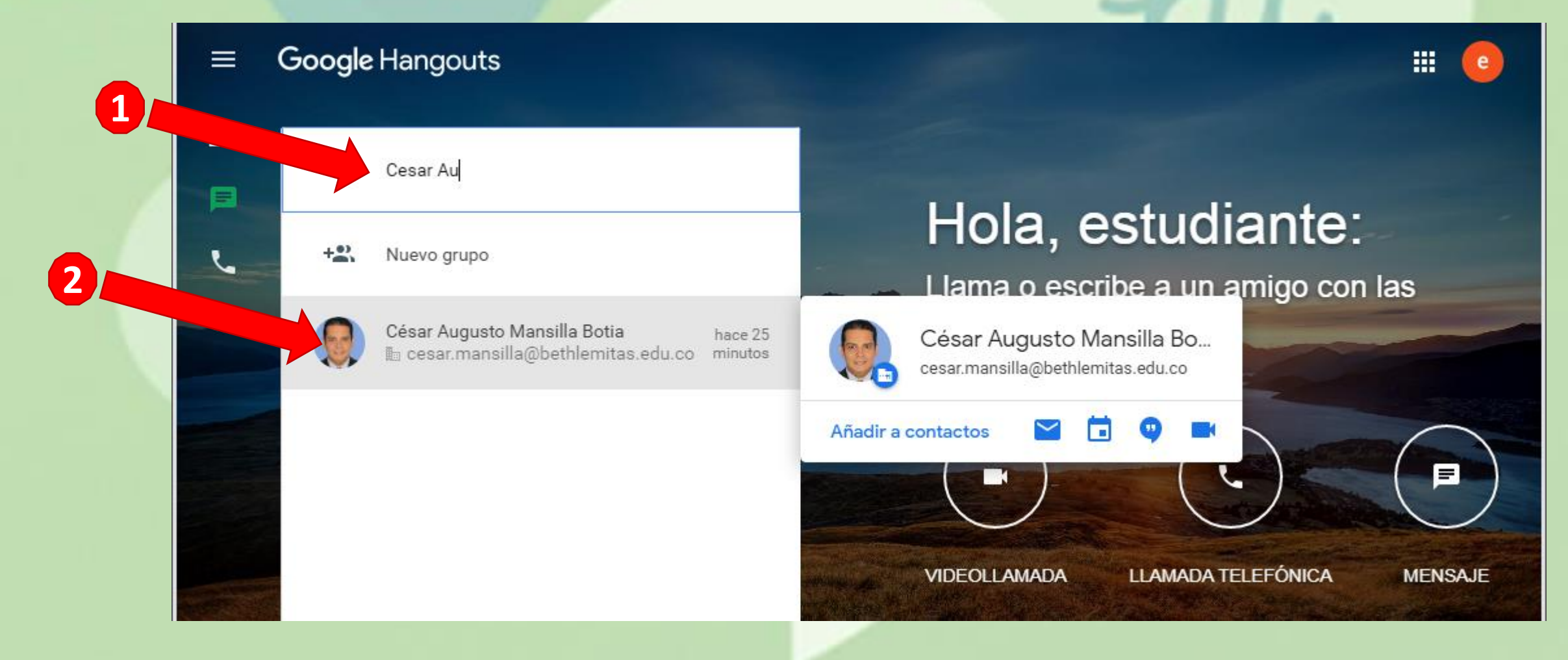

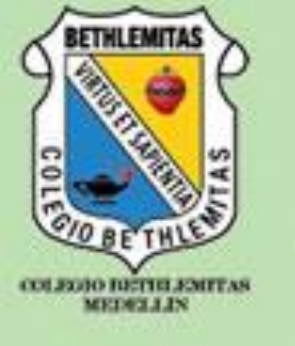

4. En la nueva ventana podremos escribir nuestro mensaje, para enviar el mensaje debes teclear Enter.

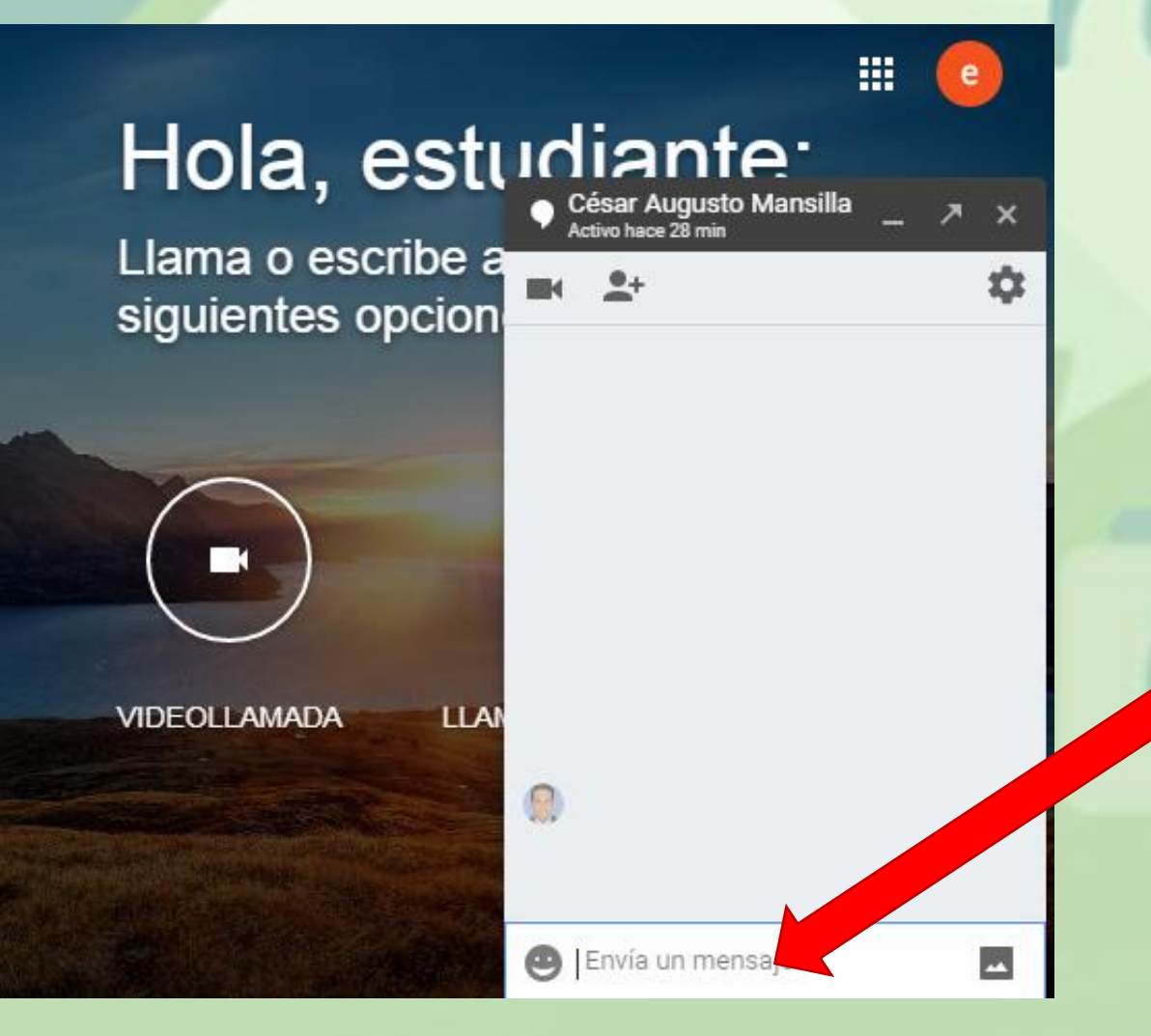

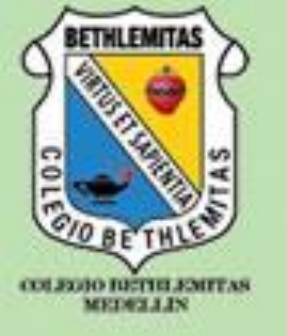

5. Los mensajes llegaran en el momento en que se escriben.

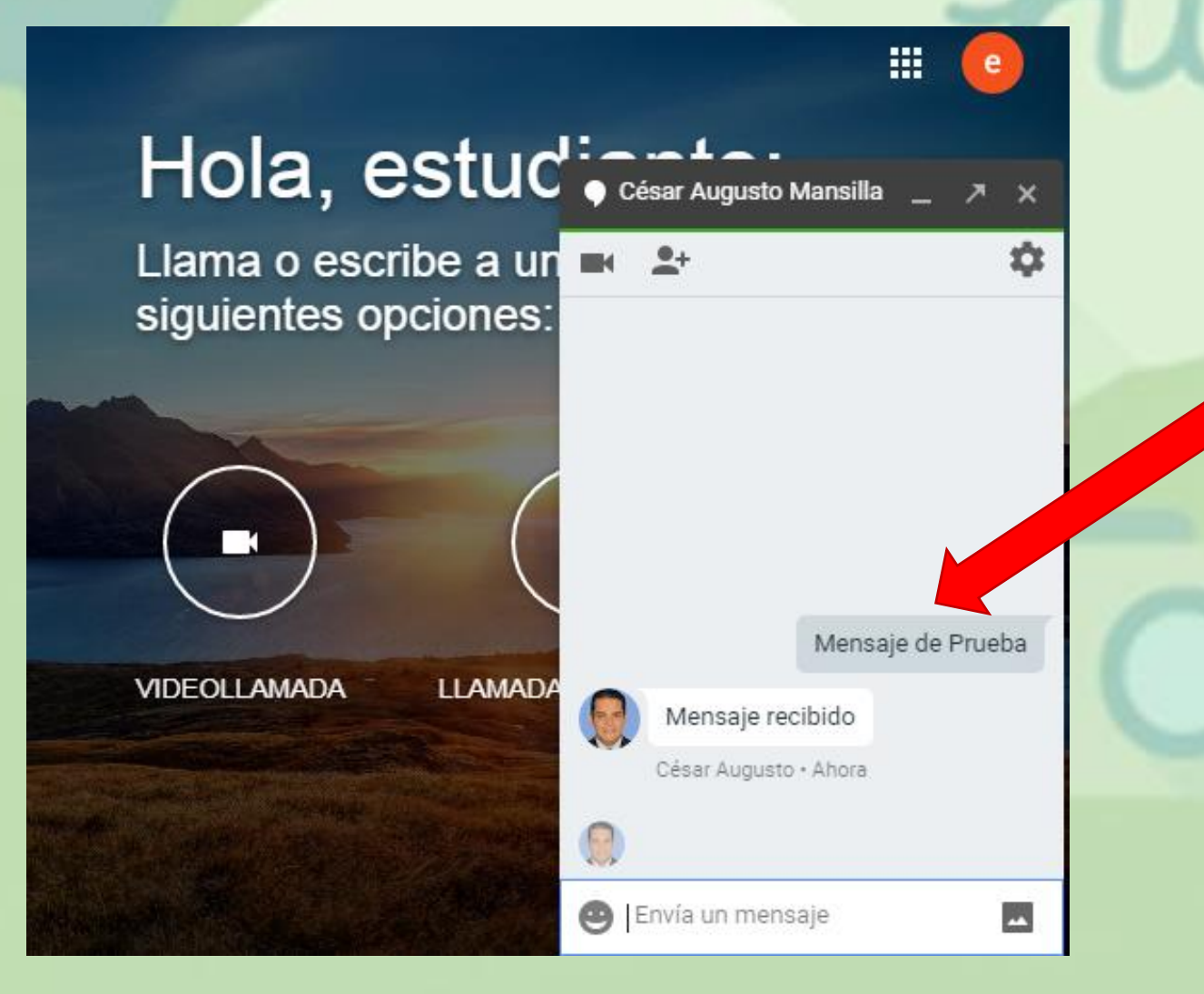

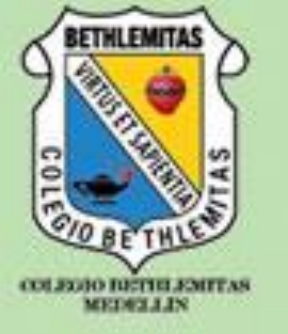

6. Puedes enviar imágenes a la persona con la que te estas comunicando.

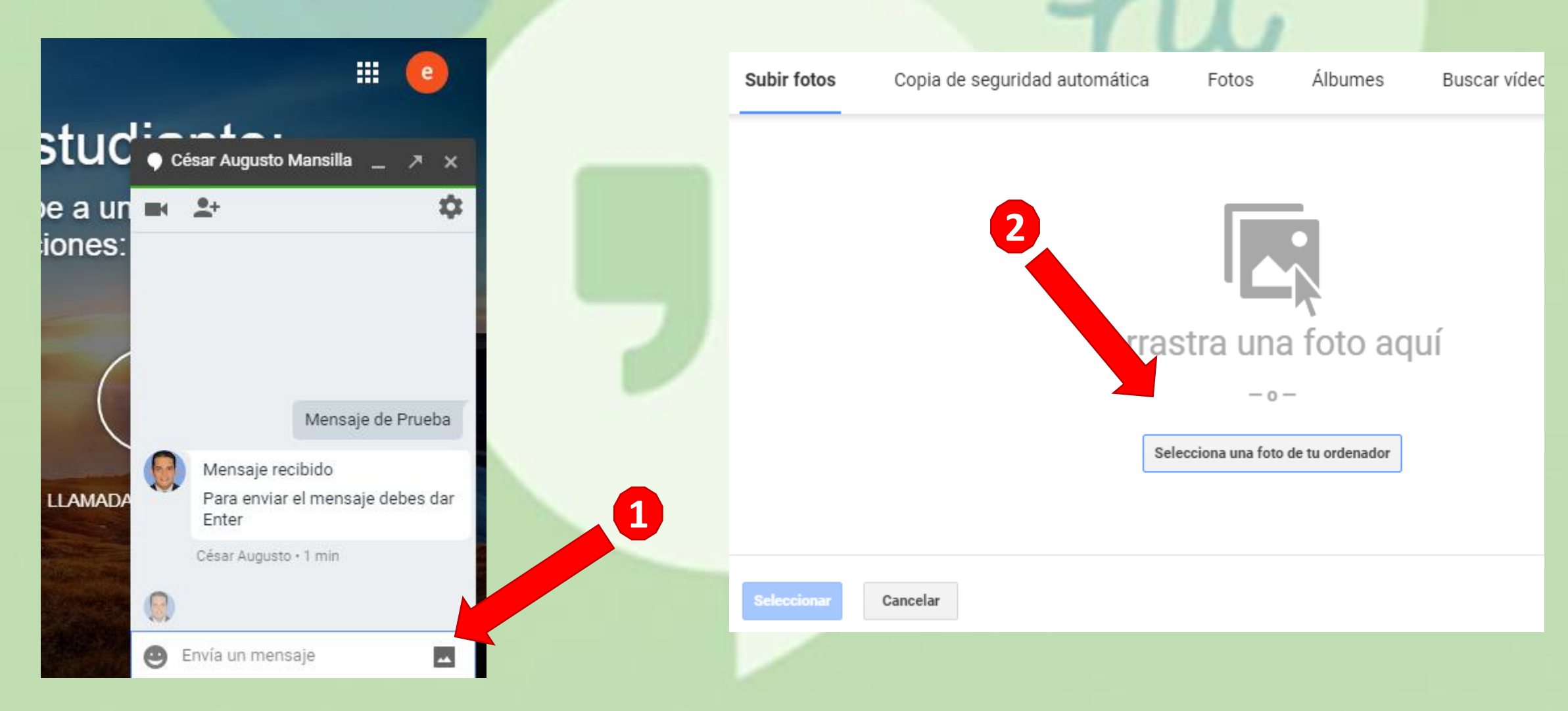

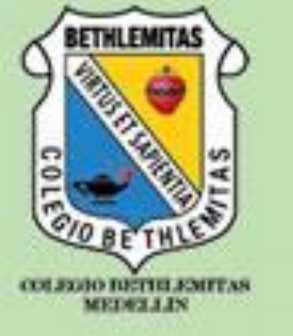

7. Seleccionas tu imagen desde el ordenador y damos clic en Abrir.

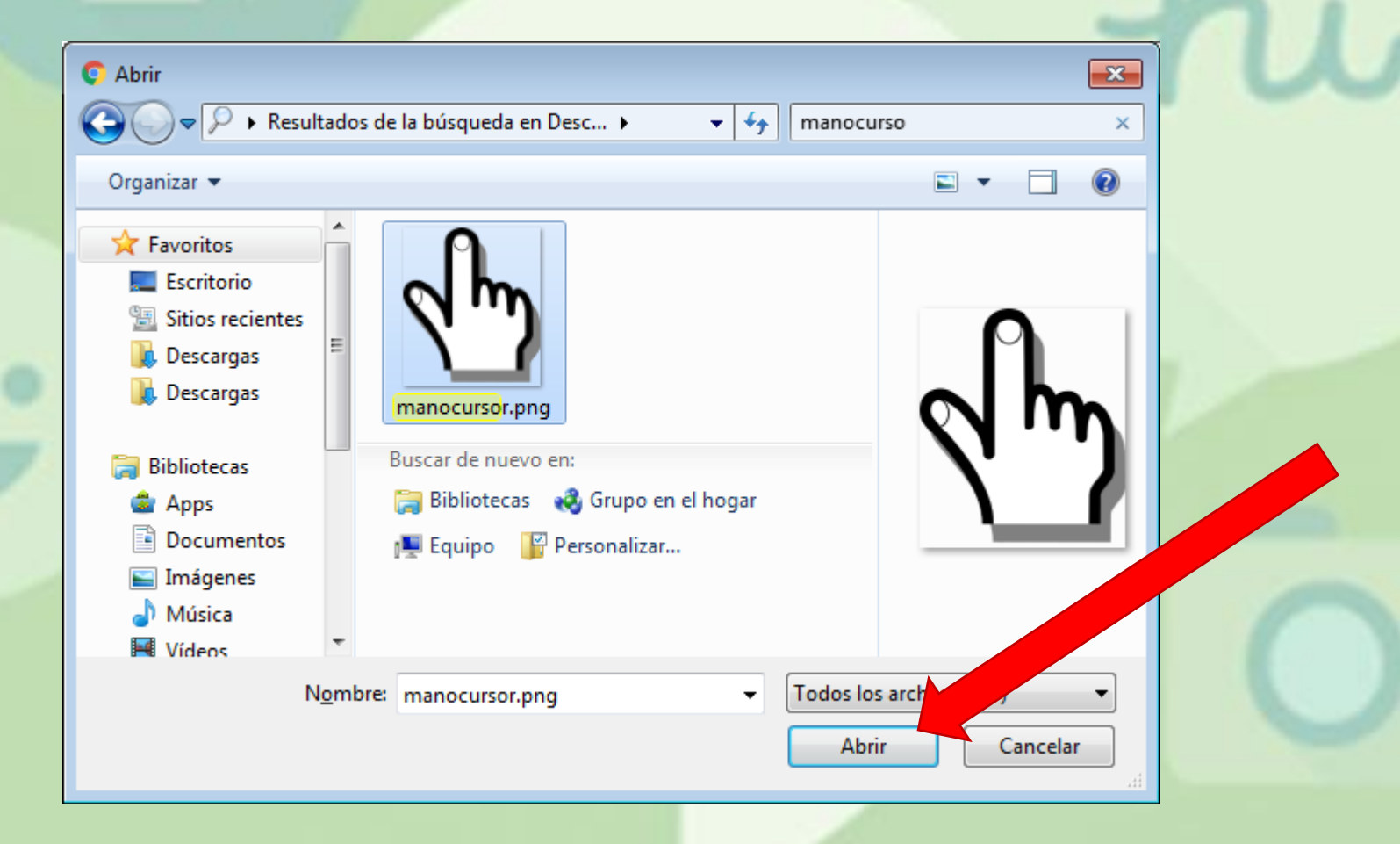

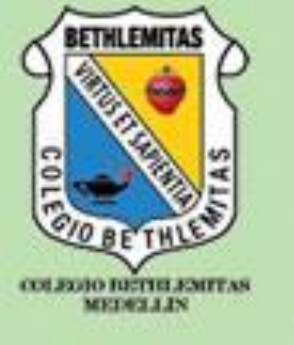

8. Para finalizar en envío, debemos dar clic sobre el logo de enviar y a tu contacto le llegara como una imagen preliminar

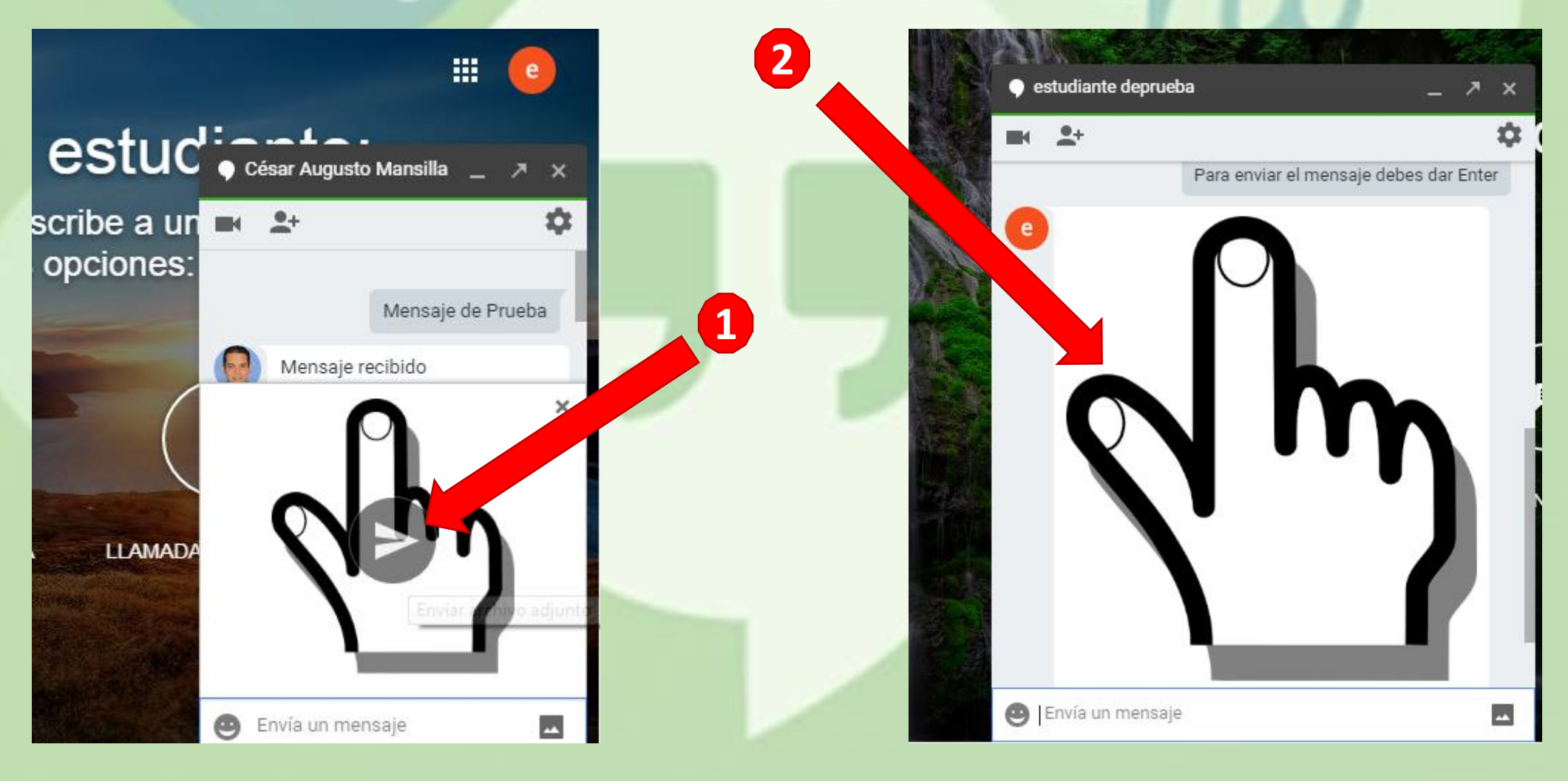

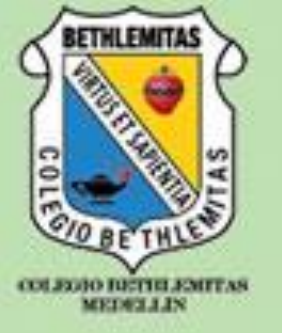

9. Puedes realizar Video llamadas, Agregar participantes, Enviar Emoticones y Realizar Configuraciones, entre otras.

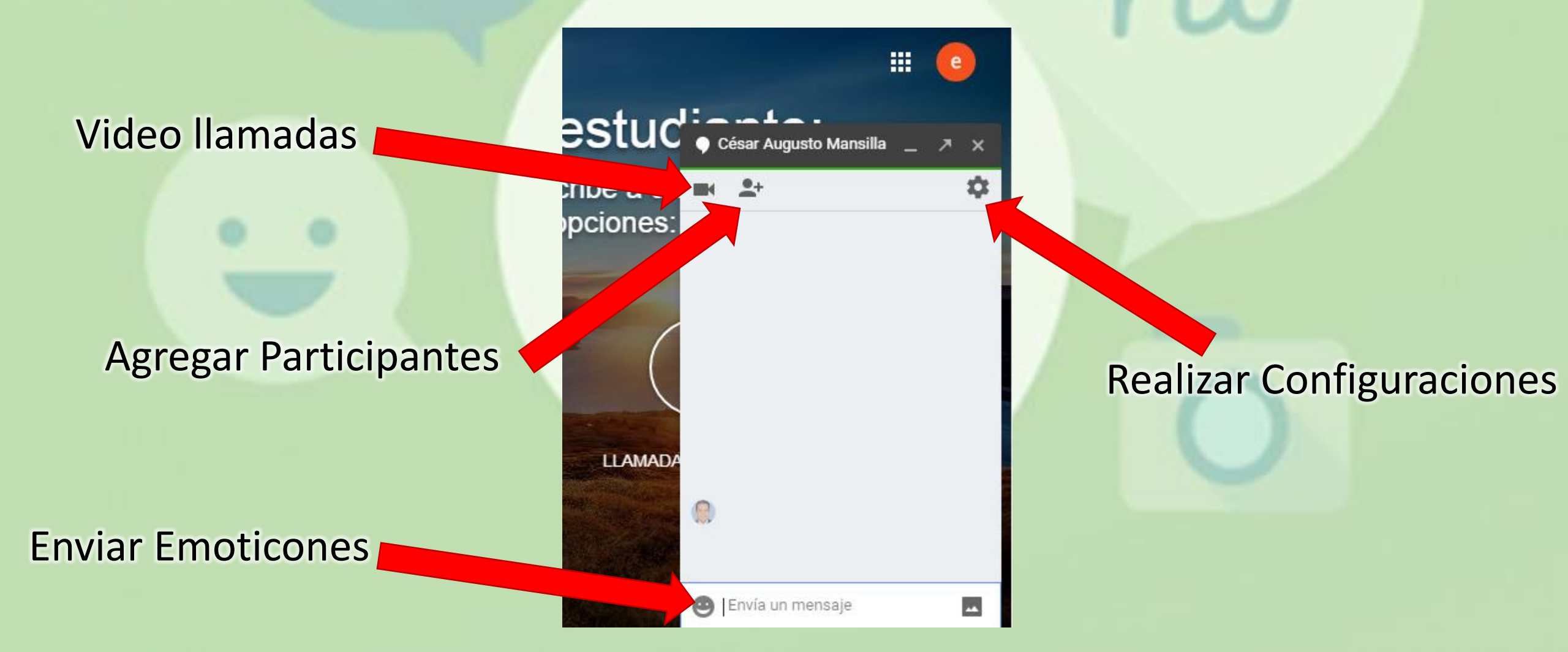